常德市2010年度会计职称考试网上报名操作流程初级会计职称考试 PDF转换可能丢失图片或格式,建议阅读原文 https://www.100test.com/kao\_ti2020/643/2021\_2022\_\_E5\_B8\_B8\_ E5\_BE\_B7\_E5\_B8\_822\_c43\_643854.htm id="zixi" class="kong"> 一、填写报名登记表(操作地点:任意一台可上网的电脑所 在地)1、下载并打印"全国会计专业技术资格考试报名登 记表"一式一份;2、手工填写上述报名登记表并粘贴一寸 彩色近照,由单位盖章;3、另附一张办证用的同底一寸彩 色近照。二、报名注册并录入报名信息(操作地点:任意一 台可上网的电脑所在地)1、登陆报名网站

(http://test.acc.gov.cn) 之后,单击"填写报名信息"按钮进 入注册页面。认真浏览"网上报名协议"并完全同意该协议 内容后方可进入报名程序。2、报名入口请选择"湖南省"3 、认真阅读"考生报名流程",熟悉报名流程后点击下一步 进行注册登记。4、正确选择身份证件和输入号码。老考生 请输入上年度相同的姓名和身份证号码。正常升位的身份证 号码可以直接输入新的身份证号,系统将自动识别。现役军 人在输入军官证号码时,请按照下面的方法填写:XX(省代 码03)XX(地市代码)XX(00军人识别码)XX(出生年份 ,最后两位数)XX(出生月份)XXXX(报名序号)X(性别 ,1为男,2为女)5、录入考生信息。按照系统提示正确的录 入个人信息。其中:"会计从业资格证号码"请据实录入 。2009年度已参加中级会计专业技术资格考试并有单科合格 成绩的考生,必须准确录入2009年度准考证上的"姓名和身 份证号";"报名点名称"请选择考生最终确认报名信息并 交纳报考费用的报名点;电话号码请填写真实、便捷的联系

方式,以便我们随时联系。6、下载照片采集处理软件。考 生在上传相片时应在相片框下部按提示下载照片采集处理软 件,按照要求上传相片。相片要求为:(1)照片文件类型 必须为.jpg,例如:zhaopian.jpg。(2)照片要求宽114像素 ,高156像素,文件大小不得超过10KB。(3)照片必须清晰 , 完整。(4) 近期免冠照片。考生也可选择摄像头照相, 在下载照片采集处理软件后按提示下载网络拍照软件。用此 软件进行摄像头照相并上传。7、完成信息录入后,进入下 一页面阅览公告,并核实自己的报考费用。8、设置登陆密 码。此设置是用于考生在报名结束以后查询自己的信息和浏 览公告时所用,请牢记所设密码。9、信息输入完毕后,系 统会为您自动生成一个报名注册号。在前往报名点现场验证 交费时需用此注册号来确认你的报名!考生登录网上报名系 统需要报名注册号和登录密码,请用合适的方式牢记!10、 打印报名信息表。考生应按要求打印"2010年度全国会计资 格考试网上报名考生信息表"一式两份,在"承诺书"处本 人签字后再由单位签字盖章。 三、报名资格审查(操作地点 :区、县、市报名点)1、考生应持下列资料到各个报名点 办理报名资格审查、缴费手续:(市本级报名点在常德市政 务中心五楼)(1)"全国会计专业技术资格考试报名登记 表"一式一份;(2)"2010年度全国会计资格考试网上报名 考生信息表"一式两份;(3)身份证、会计从业资格证、 有效学历证书的原件和一份复印件; (4) 办证用的同底一 寸彩色近照一张;2、市本级的考生直接到常德市政务中心 五楼办理资格审查、缴费手续。联系电话:72267853、各区 、县(市)考生须先到当地人事局专技股(职改办)、财政

局报名点办理报名资格审查手续。四、考生报名状态确认及 准考证的打印(操作地点:任意一台可上网的电脑所在地) 1、考生在报名点确认结束后,请自行登陆报名网站首页 (http://test.acc.gov.cn),输入注册号和密码确认本人的报名 状态,如有问题请马上与报名点联系。2、考生请于2010年5 月1日后,请登陆常德市财政局网站(http://www.cdcz.gov.cn ),输入注册号和密码,打印本人准考证。注:要求必须用 激光打印机或喷墨打印机打印准考证。点击进入报名界面 http://test.acc.gov.cn 100Test 下载频道开通,各类考试题目直接 下载。详细请访问 www.100test.com